#### LEARNING MADE EASY

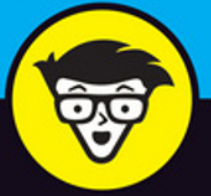

**5th Edition** 

# Laptops FOR SENIORS

#### dummies A Wiley Brand

Choose the laptop that's right for you

Browse, shop online, and use social media safely

Use email, share photos, and create a calendar

Nancy C. Muir

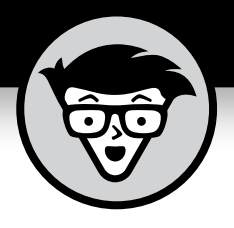

# Laptops For Seniors

5th Edition

#### by Nancy C. Muir

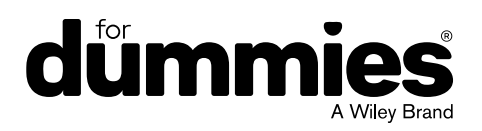

#### Laptops For Seniors For Dummies<sup>®</sup>, 5th Edition

Published by: John Wiley & Sons, Inc., 111 River Street, Hoboken, NJ 07030-5774, www.wiley.com

Copyright © 2018 by John Wiley & Sons, Inc., Hoboken, New Jersey

Published simultaneously in Canada

No part of this publication may be reproduced, stored in a retrieval system or transmitted in any form or by any means, electronic, mechanical, photocopying, recording, scanning or otherwise, except as permitted under Sections 107 or 108 of the 1976 United States Copyright Act, without the prior written permission of the Publisher. Requests to the Publisher for permission should be addressed to the Permissions Department, John Wiley & Sons, Inc., 111 River Street, Hoboken, NJ 07030, (201) 748-6011, fax (201) 748-6008, or online at http://www.wiley.com/go/permissions.

**Trademarks:** Wiley, For Dummies, the Dummies Man logo, Dummies.com, Making Everything Easier, and related trade dress are trademarks or registered trademarks of John Wiley & Sons, Inc. and may not be used without written permission. All other trademarks are the property of their respective owners. John Wiley & Sons, Inc. is not associated with any product or vendor mentioned in this book.

LIMIT OF LIABILITY/DISCLAIMER OF WARRANTY: THE PUBLISHER AND THE AUTHOR MAKE NO REPRESENTATIONS OR WARRANTIES WITH RESPECT TO THE ACCURACY OR COMPLETENESS OF THE CONTENTS OF THIS WORK AND SPECIFICALLY DISCLAIM ALL WARRANTIES, INCLUDING WITHOUT LIMITATION WARRANTIES OF FITNESS FOR A PARTICULAR PURPOSE. NO WARRANTY MAY BE CREATED OR EXTENDED BY SALES OR PROMOTIONAL MATERIALS. THE ADVICE AND STRATEGIES CONTAINED HEREIN MAY NOT BE SUITABLE FOR EVERY SITUATION. THIS WORK IS SOLD WITH THE UNDERSTANDING THAT THE PUBLISHER IS NOT ENGAGED IN RENDERING LEGAL, ACCOUNTING, OR OTHER PROFESSIONAL SERVICES. IF PROFESSIONAL ASSISTANCE IS REQUIRED, THE SERVICES OF A COMPETENT PROFESSIONAL PERSON SHOULD BE SOUGHT. NEITHER THE PUBLISHER NOR THE AUTHOR SHALL BE LIABLE FOR DAMAGES ARISING HEREFROM. THE FACT THAT AN ORGANIZATION OR WEBSITE IS REFERRED TO IN THIS WORK AS A CITATION AND/OR A POTENTIAL SOURCE OF FURTHER INFORMATION DOES NOT MEAN THAT THE AUTHOR OR THE PUBLISHER ENDORSES THE INFORMATION THE ORGANIZATION OR WEBSITE MAY **PROVIDE OR RECOMMENDATIONS IT MAY MAKE. FURTHER, READERS SHOULD BE AWARE** THAT INTERNET WEBSITES LISTED IN THIS WORK MAY HAVE CHANGED OR DISAPPEARED BETWEEN WHEN THIS WORK WAS WRITTEN AND WHEN IT IS READ.

For general information on our other products and services, please contact our Customer Care Department within the U.S. at 877-762-2974, outside the U.S. at 317-572-3993, or fax 317-572-4002. For technical support, please visit https://hub.wiley.com/community/support/dummies.

Wiley publishes in a variety of print and electronic formats and by print-on-demand. Some material included with standard print versions of this book may not be included in e-books or in print-on-demand. If this book refers to media such as a CD or DVD that is not included in the version you purchased, you may download this material at http://booksupport.wiley.com. For more information about Wiley products, visit www.wiley.com.

Library of Congress Control Number: 2017952295

ISBN 978-1-119-42026-2 (pbk); ISBN 978-1-119-42029-3 (ebk); ISBN 978-1-119-42021-7 (ebk) Manufactured in the United States of America

10 9 8 7 6 5 4 3 2 1

## **Contents at a Glance**

| Introduct   | t <b>ion</b>                                                  |
|-------------|---------------------------------------------------------------|
| Part 1: Ge  | et Going!                                                     |
| CHAPTER 1:  | Buying a Laptop                                               |
| CHAPTER 2:  | Setting Up Your Laptop25                                      |
| CHAPTER 3:  | Getting Around Windows 10                                     |
| CHAPTER 4:  | Managing Power                                                |
| CHAPTER 5:  | Setting Up Your Display71                                     |
| CHAPTER 6:  | Getting Help with Vision, Hearing, and Dexterity Challenges85 |
| CHAPTER 7:  | Setting Up Printers and Scanners105                           |
| Part 2: Ge  | etting Things Done with Software                              |
| CHAPTER 8:  | Connecting with Cortana121                                    |
| CHAPTER 9:  | Working with Software133                                      |
| CHAPTER 10: | Working with Files and Folders145                             |
| CHAPTER 11: | Working with Windows Apps165                                  |
| Part 3: Go  | <b>Ding Online</b>                                            |
| CHAPTER 12: | Hitting the Road with Your Laptop                             |
| CHAPTER 13: | Understanding Internet Basics                                 |
| CHAPTER 14: | Browsing the Web                                              |
| CHAPTER 15: | Staying Safe While Online                                     |
| CHAPTER 16: | Keeping in Touch with Mail255                                 |
| CHAPTER 17: | Working in the Cloud                                          |
| CHAPTER 18: | Connecting with People Online                                 |
| Part 4: Ha  | aving Fun                                                     |
| CHAPTER 19: | Getting Visual: Using Video, Photos, and Camera Apps313       |
| CHAPTER 20: | Playing Music in Windows 10                                   |

| Part 5: Windows Toolkit           | .347  |
|-----------------------------------|-------|
| CHAPTER 21: Working with Networks | . 349 |
| CHAPTER 22: Protecting Windows    | .361  |
| CHAPTER 23: Maintaining Windows   | . 379 |
| Index                             | .391  |

## **Table of Contents**

| INTRODU    | JCTION                                                 | 1                |
|------------|--------------------------------------------------------|------------------|
|            | About This Book                                        | 1<br>1<br>2<br>2 |
| PART 1: 0  | GET GOING!                                             | 3                |
| CHAPTER 1: | Buying a Laptop                                        | 5                |
|            | Understand All You Can Do with Laptops                 | 6                |
|            | Overview of Hardware                                   | 9                |
|            | Appreciate Software                                    | . 10             |
|            | Understand the Difference between a Desktop and Laptop | . 11             |
|            | Choose a Laptop                                        | .14              |
|            | Determine Your Price Pange                             | . 17<br>18       |
|            | Understand Displays                                    | . 10<br>. 19     |
|            | Opt for Longer Battery Life                            | . 20             |
|            | Use USB Ports for Storage or DVDs                      | . 21             |
|            | Choose Features for Faster Performance                 | . 21             |
|            | Determine How You'll Connect to the Internet           | . 23             |
| CHAPTER 2: | Setting Up Your Laptop                                 | . 25             |
|            | Install and Charge the Battery                         | . 26             |
|            | Log on to Windows 10                                   | . 27             |
|            | Use the Mouse                                          | . 29             |
|            | Work with a Touchscreen                                | . 31             |
|            | Use Shortcuts                                          | . 31             |
|            | Set the Date and Time                                  | . 32<br>בכ       |
|            | Create a New User Account                              | دد .<br>۲۵       |
|            | Switch User Accounts                                   | . 37             |
|            | Shut Down Your Laptop                                  | . 37             |

| CHAPTER 3: | Getting Around Windows 10                             | 39       |
|------------|-------------------------------------------------------|----------|
|            | Get an Overview of Windows 10                         | 40       |
|            | Display the Start Menu                                | 42       |
|            | Use Task View to See Open Apps.                       | 45       |
|            | Use the Snap Feature to Organize Apps on the Desktop  | 46       |
|            | Search for Files and Web Content with Cortana         | 48       |
|            | Find a File or Open an Application with File Explorer |          |
|            | Work with Windows 10 Using a Touchscreen              | 51       |
|            | Create Additional Desktops                            | 52       |
|            | View All Apps in the Start Menu                       | 53       |
|            | Add an App to the Start Menu                          | 54       |
|            | Create a Desktop Shortcut                             | 56       |
|            | Resize Windows                                        | 57       |
| CHAPTER 4: | Managing Power                                        | 59       |
|            | Change How Quickly the Computer Goes to Sleep         | 60       |
|            | Change How Quickly the Display is Turned Off          | 62       |
|            | Adjust the Battery Saver                              | 64       |
|            | Choose a Power Plan.                                  | 65       |
|            | Create a Customized Power Plan.                       | 67       |
|            | Define Power Button Functions                         | 68       |
| CHAPTER 5: | Setting Up Your Display                               | 71       |
|            | Customize the Appearance of Windows                   | 72       |
|            | Set Your Screen's Resolution                          | /3       |
|            | Change the Lock Screen Picture                        | 74       |
|            | Change Your Account Picture                           | 77       |
|            | Choose a Desktop Theme                                | 79       |
|            | Set Up a Screen Saver                                 | 81<br>82 |
|            | Rearrange Tiles in the Start Menu                     | 83       |
|            | Resize Tiles                                          | 83       |

| CHAPTER 6: | <b>Getting Help with Vision, Hearing,</b><br>and Dexterity Challenges                                                                                                    |
|------------|----------------------------------------------------------------------------------------------------|
|            | Use Tools for the Visually Challenged                                                                                                    |
| CHAPTER 7: | Setting Up Printers and Scanners105Install a Printer106Add a Printer Manually107Set a Default Printer110Set Printer Preferences112View Currently Installed Printers114Remove a Printer116Modify Scanner Settings116 |
| PART 2: 0  | <b>ETTING THINGS DONE WITH SOFTWARE</b>                                                                                                    |
| CHAPTER 8: | Connecting with Cortana121Get an Overview of Cortana122Set Up Cortana123Set Up Cortana's Notebook126Interact with Cortana127Set Reminders128Search with Cortana130Identify Music with Cortana131                    |
| CHAPTER 9: | Working with Software133Launch Software134View Open Apps in Task View136Close Software137                                                                                                    |

| Move Information between AppsSet App Defaults<br>Set App Defaults<br>Uninstall an App                                                                                                    | 137<br>140<br>141                                                                       |
|----------------------------------------------------------------------------------------------------|-----------------------------------------------------------------------------------------|
| CHAPTER 10: Working with Files and Folders<br>Understand How Windows Organizes Data.<br>Access Recently Used Items<br>Locate Files and Folders in Your Laptop with File Explorer<br>Work with the View Ribbon.<br>Search with Cortana<br>Move a File or Folder<br>Rename a File or Folder<br>Create a Shortcut to a File or Folder<br>Delete a File or Folder<br>Create a Compressed File or Folder<br>Add a Folder to Your Quick Access List.<br>Back Up Files. | 145<br>146<br>149<br>150<br>152<br>153<br>154<br>156<br>157<br>158<br>159<br>161<br>163 |
| CHAPTER 11: Working with Windows AppsGet Up to Speed with the News App.Display Weather ViewsSpecify a Location in WeatherAdd a Contact in the People App.Edit Contact Information.Send Email to ContactsAdd an Event to Your CalendarInvite People to an EventWork with PaintDiscover Paint 3D.                                                                                                    | 165<br>166<br>170<br>171<br>173<br>175<br>176<br>178<br>181<br>182<br>184               |
| PART 3: GOING ONLINE                                                                                                    | .187                                                                                    |
| CHAPTER 12: Hitting the Road with Your Laptop<br>Use the Maps App<br>Set Your Location<br>Show Traffic<br>Get Directions<br>Plan Travel Online<br>Get Travel Advice and Information                                                                                                    | 189<br>190<br>190<br>191<br>192<br>194<br>196                                           |

| CHAPTER 13: | Understanding Internet Basics                   | 199          |
|-------------|-------------------------------------------------|--------------|
|             | Understand What the Internet Is                 | . 200        |
|             | Explore Different Types of Internet Connections | . 202        |
|             | Set Up a WI-FI Internet Connection              | . 205        |
|             | Use Other Browsers                              | 207          |
|             | Understand Tabs in Browsers                     | .200         |
|             | Understand Start and Home Pages                 | . 212        |
|             | Set Up a Home Page in Microsoft Edge            | . 212        |
| CHAPTER 14: | Browsing the Web                                | 215          |
|             | Learn More about Microsoft Edge                 | .216         |
|             | Search the Web                                  | .218         |
|             | Search the Web with Cortana                     | . 220        |
|             | Use Reading View.                               | . 221        |
|             | Add Your Own Notes to a Web Page                | . 222        |
|             | Add a Web Page to the Reading List              | . 225        |
|             | Pin a Tab                                       | . 226        |
|             | Add a Website to Favorites and Create a Folder  | . 227        |
|             | Use Favorites                                   | . 228        |
|             | View Your Browsing History                      | . 229        |
|             | View Your Reading List                          | . 231        |
|             | Adjust Microsoft Edge Settings                  | . 252        |
|             |                                                 | . 255        |
| CHAPTER 15: | Staying Safe While Online                       | 235          |
|             | Understand Technology Risks on the Internet     | . 236        |
|             | Use Suggested Content                           | . 239        |
|             | Use InPrivate Browsing                          | . 241<br>243 |
|             | Use SmartScreen Filter                          | . 244        |
|             | Change Privacy Settings                         | . 245        |
|             | Understand Information Exposure                 | . 246        |
|             | Keep Your Information Private                   | . 249        |
|             | Spot Phishing Scams and Other Email Fraud       | . 251        |
|             | Create Strong Passwords                         | . 253        |

| CHAPTER 16 | Keeping in Touch with Mail                                             |            |
|------------|------------------------------------------------------------------------|------------|
|            | Sign Up for an Internet-Based Email Account<br>Set Up an Email Account | 256<br>258 |
|            | Get to Know Mail                                                       |            |
|            | Open Mail and Receive Messages                                         |            |
|            | Send an Attachment                                                     |            |
|            | Read a Message                                                         |            |
|            | Reply to a Message                                                     | 270        |
|            | Forward Email.                                                         | 272        |
|            | Make Account Settings in Mail                                          | 2/3        |
| CHAPTER 17 | Working in the Cloud                                                   |            |
|            | Use Applications Online                                                | 278        |
|            | Understand How OneDrive Works with the Cloud                           |            |
|            | Add Files to OneDrive Online                                           |            |
|            | Create a New OneDrive Folder                                           |            |
|            | Turn On the Sync Feature                                               |            |
|            | Choose Which Settings You Want to Sync                                 | 288        |
| CHAPTER 18 | Connecting with People Online                                          |            |
|            | Use Discussion Boards and Blogs                                        | 290        |
|            | Participate in Chat                                                    |            |
|            | Understand Instant Messages (IMs)                                      |            |
|            | Send and Receive Instant Messages (IMs) in Skype                       |            |
|            | Make a Call                                                            |            |
|            | Use a Webcam                                                           |            |
|            | Get an Overview of Collaborative and Social Networking Sites           | 303        |
|            | Sign Up for a Social Networking Service                                |            |
|            | Understand How Online Dating Works                                     |            |
|            | Select a Dating Service                                                |            |
|            | Play Games Online                                                      |            |

| PART 4: F   | AVING FUN                                                                                                    | .311                                                              |
|-------------|----------------------------------------------------------------------------------------------------|-------------------------------------------------------------------|
| CHAPTER 19: | Getting Visual: Using Video, Photos, and<br>Camera Apps                                                                                                    | .313                                                              |
|             | Get an Overview of Media Apps<br>Find Movies and TV Shows in the Store<br>Play Movies and TV Shows<br>Stream Videos from Other Sources<br>Upload Content from Your Digital Camera                                                                    | 314<br>316<br>318<br>321                                          |
|             | Take Photos with the Camera AppRecord Videos with the Camera AppView Photos in the Photos AppEdit PhotosShare PhotosRun a Slide Show in the Photos App                                                                                               | 322<br>324<br>325<br>327<br>327<br>328<br>330                     |
| CHAPTER 20: | Playing Music in Windows 10Set Up SpeakersAdjust System VolumeUse Windows Media Player to Rip MusicFind Music in the StoreBuy MusicSearch for Music with CortanaCreate a PlaylistPlay Music                                                          | . 331<br>332<br>333<br>335<br>337<br>339<br>340<br>. 341<br>. 343 |
| PART 5: V   | VINDOWS TOOLKIT                                                                                                    | 347                                                               |
| CHAPTER 21: | Working with NetworksJoin a HomegroupMake a Connection to a NetworkSpecify What You Want to Share over a NetworkSet Up a Wireless NetworkMake Your Laptop Discoverable to BluetoothConnect to Bluetooth DevicesGo Online Using Your Cellular Network | . 349<br>350<br>351<br>353<br>354<br>356<br>357<br>358            |

| CHAPTER 22: Protecting Windows                                                                                                    | 361                                                  |
|----------------------------------------------------------------------------------------------------|------------------------------------------------------|
| Understand Laptop Security                                                                                                    | 362<br>363                                           |
| Understand Windows Update OptionsCheck for Windows Updates                                                                                                    | 364<br>365                                           |
| Enable Windows Firewall                                                                                                    | 367                                                  |
| Run a Scan with Windows Defender                                                                                                    | 369                                                  |
| Change Your Laptop PasswordAllow Firewall Exceptions                                                                                                    | 370<br>372                                           |
| Use a Lock to Deter Thieves                                                                                                    | 374                                                  |
| Use a Fingerprint Reader Protect Your Laptop from Damage                                                                                                    | 375<br>376                                           |
| Use a Service to Find a Lost Laptop                                                                                                    | 377                                                  |
| CHAPTER 23: Maintaining Windows<br>Shut Down a Nonresponsive Application<br>Create a System Restore Point<br>Restore Your Laptop<br>Reset Your Laptop<br>Optimize Your Hard Drive<br>Free Disk Space | 379<br>380<br>381<br>383<br>385<br>385<br>387<br>389 |
| INDEX                                                                                                    | 391                                                  |

## Introduction

omputers for consumers have come a long way in just 35 years or so. They're now at the heart of the way many people communicate, shop, and learn. They provide useful tools for tracking information, organizing finances, and being creative. And, they've become far more portable with all sizes and weights of laptops available.

During the rapid growth of the personal computer, you might have been too busy to jump in and learn the ropes, but you now realize how useful and fun working with a computer can be. In fact, for seniors, the computer opens up a world of activities and contacts that they never had before.

This book can help you get going with your laptop quickly and painlessly.

#### **About This Book**

This book is specifically written for mature people like you — folks who are relatively new to using a computer and want to discover the basics of buying a laptop, working with software, and getting on the Internet. In writing this book, I've tried to take into account the types of activities that might interest a 55-plus-year-old who's discovering the full potential of computers for the first time.

#### **Foolish Assumptions**

This book is organized by sets of tasks. These tasks start from the very beginning, assuming you know little about computers, and guide you through the most basic steps in easy-to-understand language. Because I assume you're new to computers, the book provides explanations or definitions of technical terms to help you out. All computers are run by software called an *operating system*, such as Windows. The latest version is Windows 10, Creators Update. This book covers features in the original release of Windows 10 and modifications to those features, as well as new features in the Anniversary Update released in 2016 and the Creators Update released in 2017. Because Microsoft Windows-based personal computers (PCs) — including laptops — are the most common type of computer, this book focuses on Windows 10 functionality.

#### **Beyond the Book**

In addition to the material in the print or e-book you're reading right now, this product comes with some access-anywhere goodies on the web. Check out the free Cheat Sheet for a checklist for buying a laptop, computer care and maintenance tips, and Windows keystroke shortcuts. To get this Cheat Sheet, simply go to www.dummies.com and type **Laptops For Seniors For Dummies Cheat Sheet** in the Search box.

#### Where to Go from Here

Whether you need to start from square one and buy yourself a laptop or you're ready to just start enjoying the tools and toys your current laptop makes available, it's time to get going, get online, and get computer savvy.

# Get Going!

#### IN THIS PART . . .

Buy a laptop.

Find your way around Windows 10.

Manage your laptop's power.

Set up your display.

Get help with accessibility features.

Set up your printer and scanner.

#### **IN THIS CHAPTER**

- » Understanding what you can do with a laptop
- » Getting an overview of the hardware
- » Appreciating software
- » Understanding the difference between desktops and laptops
- » Choosing a laptop
- » Selecting a version of Windows
- » Determining your price range
- » Understanding displays
- » Getting more out of your battery life
- » Using USB ports for storage or DVDs
- » Choosing features for faster performance
- » Determining how you'll connect to the Internet

# Chapter **1** Buying a Laptop

f you've never owned a laptop and now face purchasing one for the first time, choosing a laptop can be a somewhat daunting experience. There are lots of technical terms to figure out and various pieces of *hardware* (the physical parts of your laptop such as the monitor and keyboard) and *software* (the programs that allow you to use the computer to get things done, such as creating documents and playing games, for example).

In this chapter, I introduce you to the world of activities your new laptop makes available to you, and I provide the information you need to choose just the right laptop for you. Remember as you read through this chapter that figuring out what you want to do with your laptop is an important step in determining which laptop you should buy. You have to consider how much money you want to spend, how you'll connect your laptop to the Internet, and how much power and performance you need from your laptop.

# Understand All You Can Do with Laptops

Congratulations — in your life you've been witness to a remarkable revolution. In just a few decades, computers have moved from being expensive behemoths that lived in corporate basements to being personal productivity and entertainment tools. They empower people to connect around the world in unprecedented ways, and they make common tasks much easier to handle.

The following list walks you through some of the things your laptop will enable you to do. Depending on what activities are important to you, you can make a more-informed purchasing choice.

» Keep in touch with friends and family. The Internet makes it possible to communicate with other people via email; share video images using built-in video recorders or webcams (tiny video cameras that capture and send your images to others); and make phone and video calls using your laptop and Internet connection with services such as Skype. You can also chat with others by typing messages and sending them through your laptop using a technology called *instant messaging* (IM). These text messages are exchanged in real time, so that you and your grandchild, for example, can see and reply to text or share images immediately. Part 3 of this book explains these topics in more detail.

- Research any topic from the comfort of your home. Online, you can find many reputable websites that help you get information on anything from expert medical advice to the best travel deals. You can read news from around the corner or around the world. You can visit government websites to get information about your taxes and Social Security benefits, and go to entertainment sites to look up your local television listings or movie reviews.
- » Address greeting cards, letters, or home inventories.

Whether you're organizing your holiday card list, tracking sales for your home business, or figuring out a monthly budget, computer programs can help. For example, Figure 1-1 shows the Jacquie Lawson e-greeting card site with lots of options for creating electronic cards to send to your friends' email inboxes.

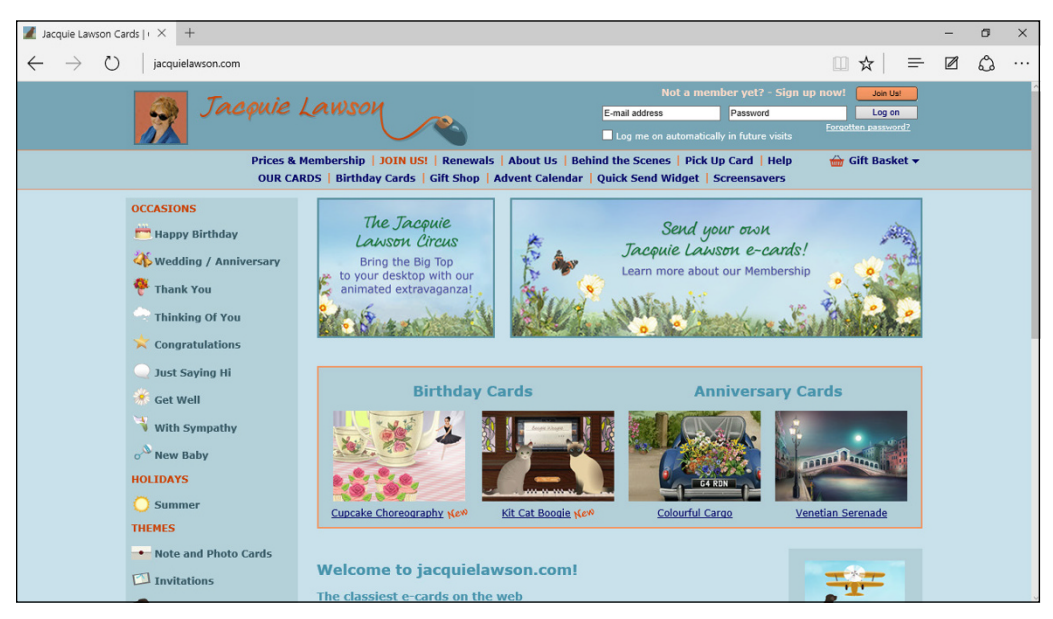

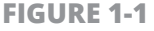

Pursue hobbies such as genealogy or sports. You can research your favorite teams online (see Figure 1-2) or connect with people who have the same interests. The online world is full of special-interest discussion groups where you can talk about a wide variety of topics with others.

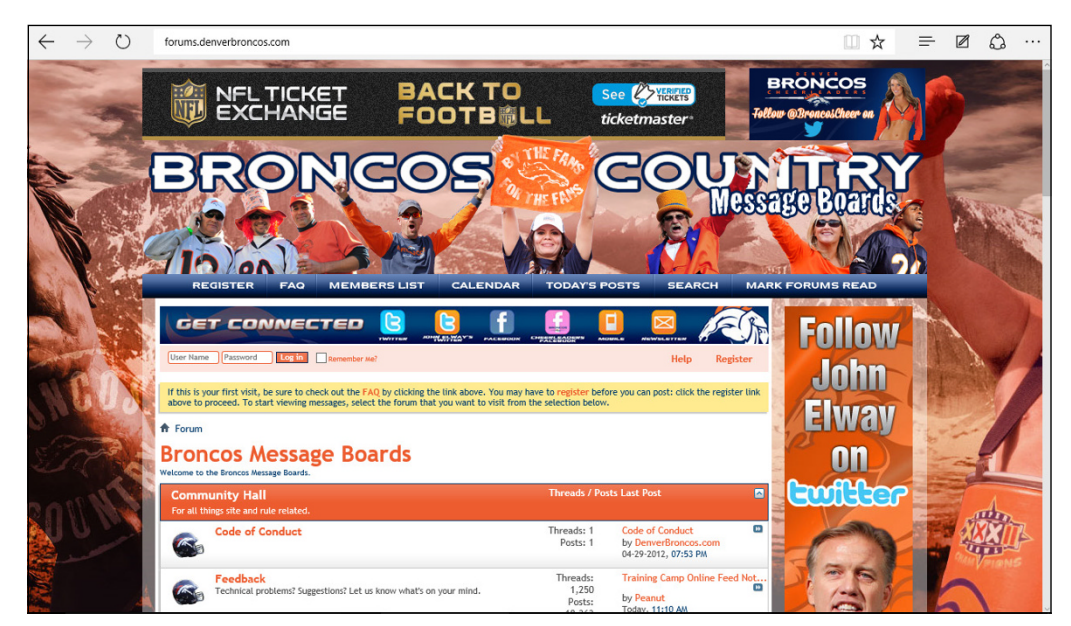

**FIGURE 1-2** 

- Play interactive games with others over the Internet. You can play everything from shuffleboard to poker and even participate in action games in virtual worlds.
- » Share and create photos, drawings, and videos. If you have a digital camera or smartphone, you can transfer photos to your laptop (called *uploading*) or copy photos off the Internet (if their copyright permits it) and share them in emails or use them to create your own greeting cards. If you're artistically inclined, you can create digital drawings. Many popular websites make sharing your homemade videos easy, too. If you have a digital video camera or smartphone and editing software, you can use

editing tools to make a movie and share it with others via videosharing sites such as YouTube or by email. Steven Spielberg, look out!

- Shop online and compare products easily, day or night. You can shop for anything from a garden shed to travel deals or a new camera. Using handy shopping site features, you can easily compare prices from several stores or read customer product reviews. Websites such as www.nextag.com list product prices from a variety of vendors on one web page, so you can find the best deals. Beyond the convenience, all this information can help you save money.
- Manage your financial life. You can do your banking or investing online and get up-to-the-minute data about your bank account, credit card balances, and investments. And if you're online savvy, you can do this all without fear of having your financial data stolen (see Chapter 15 for more about online safety).

#### **Overview of Hardware**

Your computing experience is made up of interactions with hardware and software. The *hardware* is all the tangible computer equipment, such as the body of your laptop containing the monitor, central processing unit, touchpad, and keyboard.

Your laptop hardware consists of

- » A central processing unit (CPU), which is the very small, very high-tech semiconductor *chip* that acts as the brains of your computer. The CPU is stored in your laptop along with the other nuts and bolts of your computer.
- » A monitor, which displays images on its screen such as the Microsoft Windows screen, a video you watch from an online entertainment site, or a document in a software program.

Today, more and more laptops sport touchscreen monitors, which allow you to use your finger on the screen to provide input to the computer.

- » A keyboard, which is similar to a typewriter keyboard. In addition to typing words, you can use a keyboard to give the computer commands such as selecting, copying, and pasting text.
- » A touchpad, which you also use to give your computer commands. This little device offers a more tactile way to provide input. You move a pointer on the screen by using a built-in pointing device, which might be in the form of a touchpad, or a small button. Slide your fingertip around the touchpad. This moves the pointer around onscreen. You position this pointer on an onscreen button or menu name, for example, and then click the left or right side of your touchpad, which causes an action. You can also tap and drag your fingertip to select text or an object to perform an action on it (such as deleting a file or making a line of text bold). You also have the option of attaching a physical wireless mouse to your laptop; a small transmitter that you place in a USB port on your laptop enables the mouse input.
- Peripherals, such as a printer, speakers, webcams, wireless mouse, and headphones. These may or may not come with your laptop when you buy it. Your laptop comes with slots (called *ports*) where you can plug in various peripherals.

#### **Appreciate Software**

*Software* is what makes the hardware work or lets you get things done, such as writing documents with Microsoft Word or playing a game of solitaire. You can install software (also known as *programs*, *applications*, or *apps*) on your laptop or use a version from an online website. Here are a few basics about software:

» You use software to get your work done, run entertainment programs, and browse the Internet. For example, Quicken is

a financial management program you can use to balance your checkbook or plan for your retirement.

- Software used to run your computer is called an operating system. Some examples of operating systems are Apple's OS X for Mac computers and Microsoft Windows. This book deals mainly with Windows 10 Creators Update and the programs it runs.
- Some programs come preinstalled on your laptop; you can buy and install other programs as you need them. For example, a computer always has an operating system because the operating system runs all the other programs. Also, some programs are included with a Windows computer, such as WordPad, a simple word- processing program, and Music and Video apps.
- You can uninstall programs you no longer need. Uninstalling unwanted programs helps to free up some space on your laptop, which helps it perform better.
- Software programs called utilities exist to keep your laptop in shape. An antivirus program is an example of a utility used to block or spot and erase computer viruses from your system. Your operating system also includes some utilities, such as those that optimize your hard drive or restore your system if either one is experiencing problems.

# Understand the Difference between a Desktop and Laptop

The fact is that when it comes to performing computing tasks, a desktop and laptop are pretty much identical. They both have an operating system such as Windows 10 or Apple's OS X. They both contain a hard drive where you store data and computer chips that process data, and they both run software and access the Internet. Where a desktop and laptop differ is their physical appearance, size, and weight. Here's a rundown of the key differences:

**Appearance:** A desktop computer is typically encased in a tower, into which you plug a separate monitor, keyboard, and mouse. (Some newer models called all-in-ones have the brains of the computer incorporated into a monitor base.) A laptop has all its parts in one unit, as shown in Figure 1-3. The central processing unit (CPU) — chips, monitor, keyboard, and touchpad (a laptop version of a mouse) — all fit in one compact package. Like desktop computers, laptops include slots called ports for plugging in other devices (called peripherals), such as a little toggle that acts as a transmitter for a wireless mouse or printer.

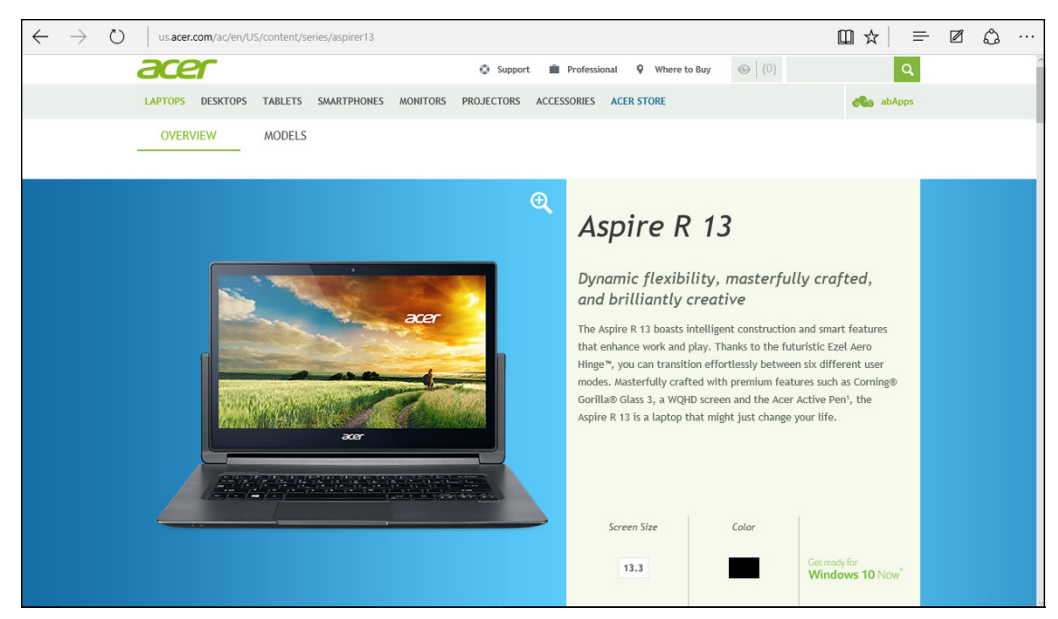

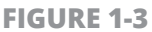

**Power source:** A laptop contains a battery that you charge by plugging it into a wall outlet. You can run the laptop off a charged battery or plug the laptop into a wall outlet so battery charge isn't a concern.

- **Portability:** Having a battery and coming in a more compact package makes a laptop more portable (although some larger models are a bit hefty to tote around); a desktop stays put on a desktop as a rule.
- **Extras:** Many laptops today do not include a CD/DVD drive and therefore require an external drive, like the one shown in Figure 1-4, to be attached if you need to install or work with software, music, or videos on DVDs.

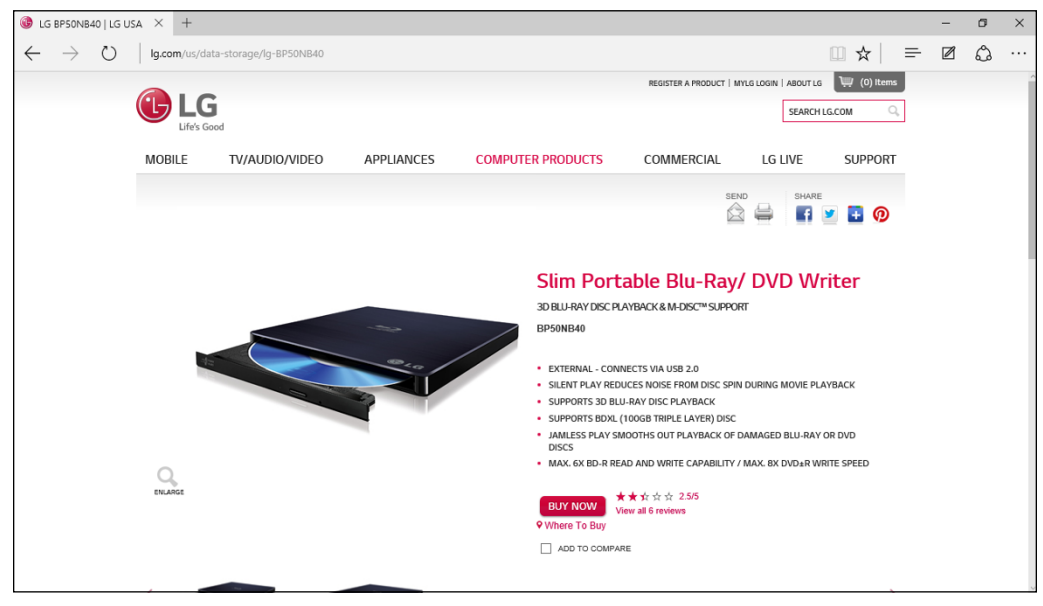

**FIGURE 1-4** 

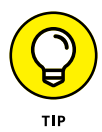

If you like the tablet format, consider a 2-in-1 laptop. With these, you can remove a keyboard from the monitor portion of the laptop that then functions as a tablet, or rotate the monitor to rest on the back of the keyboard. The Microsoft Surface is an example of this format.

#### **TABLETS VERSUS LAPTOPS**

What's the difference between a laptop and tablet? Tablets, also called *slates*, are more like a hefty pad than a computer. There is no keyboard and no mouse. Instead, you tap the screen to make choices and enter text. The onscreen keyboard is even smaller than a laptop keyboard, but there are physical keyboard and mouse accessories that you can use with tablets to make input (typing text and commands) easier. Tablets also have super battery life at as much as 10 hours — almost a month in standby mode (when you're not actually using them). Tablets connect to the Internet using either Wi-Fi or 3G/4G technologies (Wi-Fi is a network that is in close proximity to you; 3G/4G is what your cell phone uses to connect virtually anywhere). 3G/4G models require that you pay a data usage fee to a mobile phone provider.

Tablets, which are available from many manufacturers (iPad from Apple, the Fire tablet from Amazon, Galaxy from Samsung, and so on), weigh about 1.5 pounds (more or less). Tablets were first planned as devices for consuming media (watching videos and listening to music, to you and me). Whether used to read e-books, play games such as Scrabble, browse the Internet, play music, or watch movies, these devices have proven incredibly popular. Tablets are a big hit with business and educational groups. Applications (called *apps*) range from credit card readers for retail businesses to eReaders such as Kindle and reasonably robust productivity tools such as word processors and spreadsheets.

However, tablets are pretty darn small. If you want a computing solution that's comfortable to work on at a desk for a few hours and pretty easy to take on the road, a laptop still has some advantages over a tablet.

#### **Choose a Laptop**

Just as there are many styles of shoes or mobile phones, you can find several styles of laptops. Some are smaller and more portable, whereas others are essentially desktop replacements with large screens and a bit of heft. There are different operating systems installed on laptops to make everything run, and some excel at certain functions such as working with graphics or playing games. Here are some features you should consider when choosing a laptop.

>> Operating system (OS): An OS is the software that allows you to start and shut down your computer and work with all the other software programs, manage files, and connect to the Internet. Windows is probably the most common computer operating system, and this book focuses mainly on its features.

Mac laptops from Apple are also very popular. These use Applespecific software including the Mac operating system referred to as OS X. Many software applications written for Windows are also available for the Mac. You can also set up your Mac to run the Windows operating system, which gives you the best of both worlds.

Some computers run on a freely available operating system called Linux, which has functionality similar to Windows. Chromebooks from Google use the Linux-based Chrome operating system and come pre-loaded with lots of Google apps.

- » Laptop design: A *laptop* is a portable computer, weighing anywhere from two to ten pounds. Touchscreen laptops allow you to tap on items on the screen and use an onscreen keyboard to get things done, or write on the screen with a special stylus called a digital pen. The monitor, keyboard, and touchpad are built into a laptop. Note that if the monitor is damaged, you have to pay quite a bit to have it repaired, or you can hook it up to an external monitor. Laptops are perfect if you want to use your computer mainly away from home or you have little space in your home for a larger computer. Consider design and weight when purchasing a laptop.
- **Laptop variations:** The thinnest and lightest ones (as light as two pounds) are called *ultrabooks*. A 2-in-1 laptop allows you to either rotate the monitor to rest on the back of the keyboard or remove the monitor portion so you can use the laptop like a tablet. When you have removed the physical keyboard from the screen of a 2-in-1, you have to use the touchscreen feature to interact with it. Figure 1-5 shows a 2-in-1 laptop.

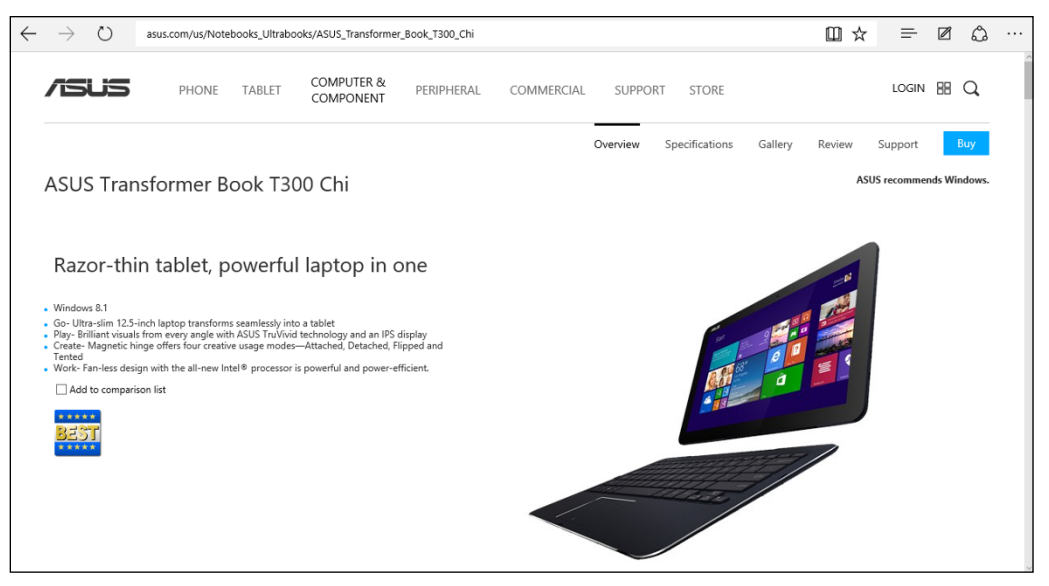

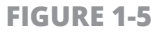

Pictures and sound: If you work with a lot of visual elements (for example, photographs, home movies, or computer games), consider a laptop that has a good graphics card. Games often involve sound, so a high-end sound card might also be useful. Laptops with more sophisticated sound and image capabilities are often referred to as gaming or multimedia models, and they typically require a large-capacity hard drive to handle these functions. Because the capabilities of these cards change all the time, I don't give you exact specifications for what's considered high-end; instead, ask the person you're buying the laptop from whether the system can handle sophisticated sound and graphics.

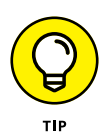

One clue that the model has better support for higher-end graphics is if it has a *discrete* graphics card (that is, a card separate from the CPU) versus one built in to the CPU (called *integrated graphics*).

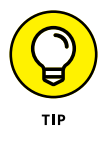

Tablets such as iPad, Amazon's Fire tablet, and Microsoft Surface offer many computing capabilities, such as reading and working on simple documents, connecting to the Internet to send and receive email, playing games, listening to music, and so on.